# 厦门大学研究生学位申请与授予系统用户手册

# (研究生)

## 一、模块简介

模块名:学位申请与授予

**功能简介:**"研究生学位申请与授予"模块主要包含"学位论文管理"、 "答辩申请"、"个人送审查询"、"二次答辩申请"和"学位申请"等 五个菜单项,每个菜单项有相应的功能操作。

## 二、操作说明

### 2.1 学位论文管理

点击系统左侧导航窗口"学位申请与授予"菜单项的"学位论文 管理"操作按钮,进入如图1所示页面,填写并完善学位论文信息(在 论文答辩结果提交前,均可修改论文相关信息):

| 学位申请与授予<br>学<br>位<br>申请与授予                | 学位论文管理                                           |
|-------------------------------------------|--------------------------------------------------|
| <ul> <li>●学位申请</li> <li>● 答辩申请</li> </ul> |                                                  |
| <ul> <li></li></ul>                       | 论文基本信息                                           |
| 信息服务 🗼<br>培养方案 🗾                          | 论文题目:                                            |
| 学生信息 🔍                                    |                                                  |
| 课程体系 🔮                                    | 论文英文题目:                                          |
| MALE .                                    | 论文类型:                                            |
|                                           |                                                  |
|                                           | 1) 中央×大瘫回互相构应, 限填与3~5组。2) 周按顺齐填与, 中间不能有至日子<br>段。 |

## 2.2 答辩申请

点击系统左侧导航窗口"学位申请与授予"菜单项的"答辩申请" 操作按钮,如图2所示,在系统中提出答辩申请,并打印《研究生学 位论文答辩申请表》(一式一份)交给导师审核,导师审核签名后交 研究生秘书,秘书先留存后归档至校档案馆研究生学位档案。

| 学位申请与授予 📴                                                                  |                                                      |
|----------------------------------------------------------------------------|------------------------------------------------------|
| <ul> <li>●学位申请</li> <li>●答辩申请</li> <li>●个人送审查询</li> <li>●二次答辩申请</li> </ul> | 学生基本信息       学号:     姓名:       学院:     指导教师:         |
| 信息服务<br>培养方案 ■<br>学生信息 ≪<br>课程体系 <b>●</b>                                  | 培养层次:     门类:       一级学科:     二级学科:                  |
| 成绩管理                                                                       |                                                      |
|                                                                            | 子与         甲间日期         是否提父         車核简况         操作 |

图 2

#### 2.3 个人送审查询

研究生答辩申请审核通过后,学院将根据整体计划安排学位论文 送审。送审后,研究生可点击系统左侧导航窗口"学位申请与授予" 菜单项的"个人送审查询"按钮查询论文送审结果,右侧主面板将显 示如图3所示的论文送审记录页面。若"送审结果"栏显示"送审不 通过",该研究生须重新修改或撰写论文,至少三个月后才能重新申 请送审。重新申请时,可点击此页面操作栏"再次送审操作"按钮, 提出再次送审申请。

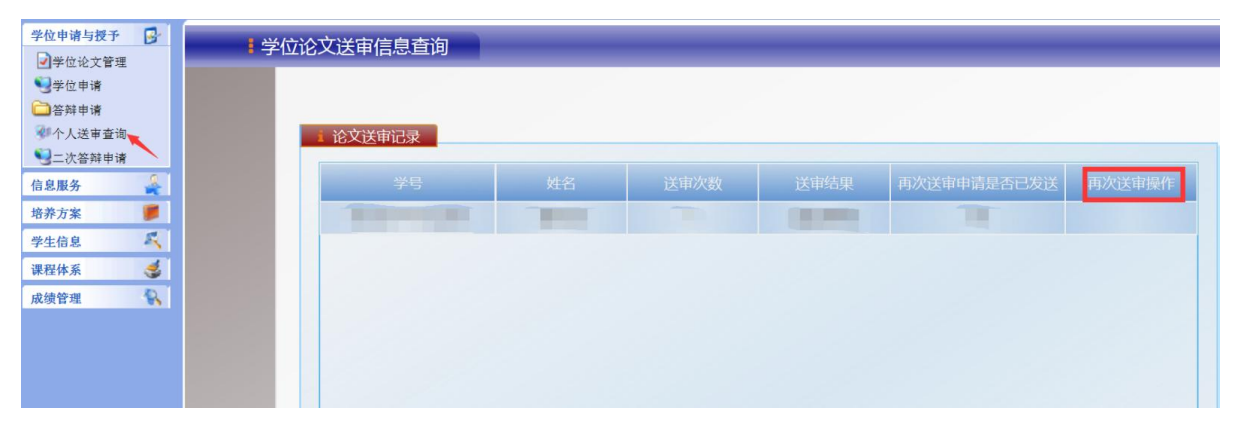

图 3

### 2.4 二次答辩申请

答辩通过的研究生,略过此步骤。答辩未通过的研究生,需在系统内提交二次答辩申请:如图4所示,点击系统左侧导航窗口"学位申请与授予"菜单项的"二次答辩申请"操作按钮,完成二次答辩申请。

| 学位申请与授予                                | 6       |
|----------------------------------------|---------|
| 夕学位论文管理                                |         |
| 10000000000000000000000000000000000000 |         |
| 22 答辩申请                                |         |
| 🐠个人送审查询                                |         |
| 🚺一 为效验由注                               |         |
| 19二八百姓中府                               |         |
| 信息服务                                   | 4       |
| 一次音辨甲谓<br>信息服务<br>培养方案                 | 4<br>10 |
| 后息服务<br>培养方案<br>学生信息                   |         |
| —————————————————————————————————————  |         |

#### 2.5 学位申请

符合学位申请要求的研究生在系统中提出学位申请:点击系统左侧导航窗口"学位申请与授予"菜单项的"学位申请"操作按钮,进入学位申请主页面,如图5所示:

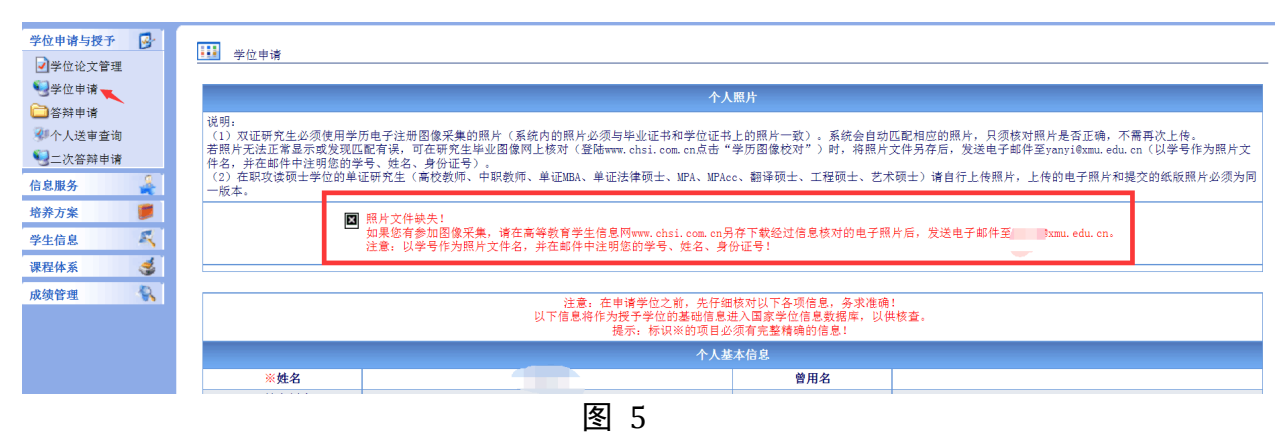

#### 2.5.1 核查学位照片

系统会为参加统一图像采集的研究生自动匹配照片,只须核对照片是 否为本人,无需再次上传。认真阅读页面上方个人照片说明,核对相关 信息。若发现匹配有误,请与研究生院联系修改。部分未匹配成功的研 究生(如图5)可在研究生毕业图像网上核对(登陆 www.chsi.com.cn 点 击"学历电子注册图像校对系统")时,将学历电子注册照片另存为图片, 并将图片按要求发送至指定邮箱。

# 2.5.2 上传学位照片

| 3::EUL大学研究生信息化管理干台:: Licrosoft Internet Explorer |                                                                                                    |                                 |                                        |              |   |  |  |  |
|--------------------------------------------------|----------------------------------------------------------------------------------------------------|---------------------------------|----------------------------------------|--------------|---|--|--|--|
|                                                  |                                                                                                    |                                 |                                        | 数字化研究生管理     |   |  |  |  |
|                                                  |                                                                                                    |                                 |                                        |              |   |  |  |  |
| 四位由地上根了 🗖                                        |                                                                                                    |                                 |                                        | 如此您!         |   |  |  |  |
| 学位中销与校丁 💕                                        |                                                                                                    |                                 |                                        |              | - |  |  |  |
| ●学位花文言理                                          |                                                                                                    |                                 |                                        |              |   |  |  |  |
| □答辩申请                                            |                                                                                                    | 人个                              | 爲片                                     |              |   |  |  |  |
| 30个人送审查询                                         | 说明:                                                                                                    |                                 |                                        |              |   |  |  |  |
| 〇〇二次答辩申请                                         | 1.17 %证研究生直接使用学历电子注册图像采集的图片。紧线会自动匹配相应的照片,只须核对燃用是有为本人,不需再戊止体。若发规配存误,请与研究生院联系接收。<br>耐分末匹配款边的双证研究中在研究生毕业超像产LEXP(显错war Abi:com.ac.dia "学历和学行出图想该对某场?")时,科学内和学行组形共行保存,再根据要求进行上传。 |                                 |                                        |              |   |  |  |  |
| 信息服务 🔮                                           | (2)在职攻读顿士字位的单证                                                                                                    | 研究生嗜上传照片。                       | 1 /+ 07 14                             |              |   |  |  |  |
| 培养方案 🍯                                           |                                                                                                    | <b>九照片,请点击此处上</b> 倒             | 2 >>>>>>>>>>>>>>>>>>>>>>>>>>>>>>>>>>>> |              |   |  |  |  |
| 学生信息 🔍                                           |                                                                                                    | 注意:在申请学位之前,先仔细                  | 核对以下各项信息,务求准确                          | 17           |   |  |  |  |
| 课程体系 🍕                                           |                                                                                                    | 以下信息将作为授予学位的基础信息;<br>提示:标识※的项目必 | t大国家学位信息数据库,以f<br>须有完整精确的信息!           | 共核查。         |   |  |  |  |
| 成绩管理 🐁                                           |                                                                                                    | 个人基                             | 本信息                                    |              |   |  |  |  |
|                                                  | ※姓名                                                                                                    | 张弦                              | 曾用名                                    |              |   |  |  |  |
|                                                  | ※ <b>姓名拼音</b><br>(来华留学生此项为护照上<br>的英文姓名)                                                                                                    |                                 | 婚姻状况                                   |              |   |  |  |  |
|                                                  | ※性别                                                                                                    |                                 | 血型                                     |              |   |  |  |  |
|                                                  | ※出生日期                                                                                                    |                                 | ※ <b>籍贯</b><br>(仅限中国大陆和港澳台人<br>士)      |              |   |  |  |  |
|                                                  | ※ <b>国家或地区</b><br>(港澳台人士需明确所在地区)                                                                                                    |                                 | ※ <b>港澳台侨生</b><br>(来华留学生不需此信息)         |              |   |  |  |  |
|                                                  | ※ <b>民族</b><br>(来华留学生不需此信息)                                                                                                    |                                 | ※政治面貌<br>(                             |              |   |  |  |  |
|                                                  | ※证件类型与号码                                                                                                    |                                 | ※入学前户口所在省市<br>(仅限中国大陆和港澳台人<br>士)       |              |   |  |  |  |
|                                                  |                                                                                                    | 若需要修改个人自然信息,请点击此处>>>>>> 修改      | (个人基础信息若无法修                            | 改的,请联系研究生院。) |   |  |  |  |
|                                                  |                                                                                                    | 学业信息                            |                                        |              |   |  |  |  |
|                                                  | ※学号                                                                                                    |                                 | ※年級                                    |              | - |  |  |  |
|                                                  |                                                                                                    |                                 |                                        |              | _ |  |  |  |

图 6

未参加图像采集的在职人员攻读硕士学位研究生则需自行上传学位 照片,在如图6所示学位申请页面点击"上传照片"按钮,进入图7所 示的上传照片页面:

| 学位申请与授子          学位申请          学位申请          学位申请          学位申请          学位申请          今方       注射我的显示         学位申请          今方       注射我的显示         学位申请          公会対申请          今人生中古          二次容対申请          白息屋方          市方方案          学生白息          学生白息          学生白息          (1) 別た村 (協索): 貴記(2)          (2) 別た村 (協索): 貴記(2)          (2) 別た村 (協索): 中国也急          (3) 和見雪賞: 申一型心          (4) 社員          (5) 和日常賞: 申一型心          (6) 电子服片必須由繁時相相相張、包元,头顶距离顶部均占規片高度的3/10.          / (注意)       / (注意)         / (注意)       / (注意)         / (注意)       / (注意)         / (注意)       / (注意)         / (注意)       / (注意)         / (注意)       / (注意)         / (注意)       / (注意)         / (注意)       / (注意)         / (注意)                                                         | …:::厦门大学研究生                                                                                                    | 信息化管理平台::: Microsoft Internet Explorer |          |  |
|----------------------------------------------------------------------------------------------------|----------------------------------------------------------------------------------------------------|----------------------------------------|----------|--|
| 学位申请与授予       >         学位申请       ●         学位申请       ●         学位申请       ●         ● 容相申请       ●         ● 公共部本请       ●         ● 二次容耕申请       ●         自息服务       ●         ● 法方水       ●         ● 子生自息       ●         ● 出世服片24       ●         ● 出版人生       ●         ● 日本現出       ●         ● 日本現出       ●         ● 日本現出       ●         ● 日本現出       ●         ●       ●         ●       ●         ●       ●         ●       ●         ●       ●         ●       ●         ●       ●         ●       ●         ●       ●         ●       ●         ●       ●         ●       ●         ●       ●         ●       ●         ●       ●         ●       ●         ●       ●         ●       ●         ●       ●         ●       ●         ●       ●                               |                                                                                                    |                                        | 数字化研究生管理 |  |
| 学位申请与授子       ●         学位申请       ●         学位申请       ●         学位申请       ●         学位申请       ●         ● 谷田中请       ●         ● 谷田中请       ●         ● 谷田中请       ●         ● 谷田中请       ●         ● 谷田中请       ●         ● 公本       ●         ● 公本       ●         ● 日本       ●         ● 日本       ●         ● 日本       ●         ● 日本       ●         ● 日本       ●         ● 日本       ●         ● 日本       ●         ● 日本       ●         ● 日本       ●         ● 日本       ●         ●       ●      < |                                                                                                    |                                        | A 7      |  |
|                                                                                                    | <ul> <li>学位申请与授子</li> <li>学位论文管理</li> <li>学生位申请</li> <li>答辩申请</li> <li>个人送审查询</li> <li>二次答辩申请</li> <li>信息服务</li> <li>培养方案</li> <li>学生信息</li> <li>课程体系</li> <li>成绩管理</li> <li></li> </ul> | 課 照片上後                                 |          |  |

点击"浏览"按钮,根据照片要求的说明和红色提示文字,从弹出窗 口中选择符合要求的个人照片,点击右边"上传"按钮上传学位照片。 如照片不符合要求,将出现错误提示页面,需重新选择符合要求的照片 上传。

注: 上传的学位照片要求为(1) 图片尺寸(像素): 宽150、高210; (2) 大小: <=10K、格式: .JPG; (3) 成像全部面积48mm×33mm; 头 部宽度21mm-24mm, 头部长度28mm-33mm; 下颚到头顶25mm-35mm; 像长35mm×45mm; (4) 被摄人服装: 白色或浅色系; (5) 照片背景: 单一蓝色; (6) 电子照片必须免冠, 头顶距离顶部约占照片高度的3/10。

### 2.5.3 完善学位申请信息

在学位申请页面核对各项信息是否完整,若出现如图8所示的无效信息,需进一步增补、完善。

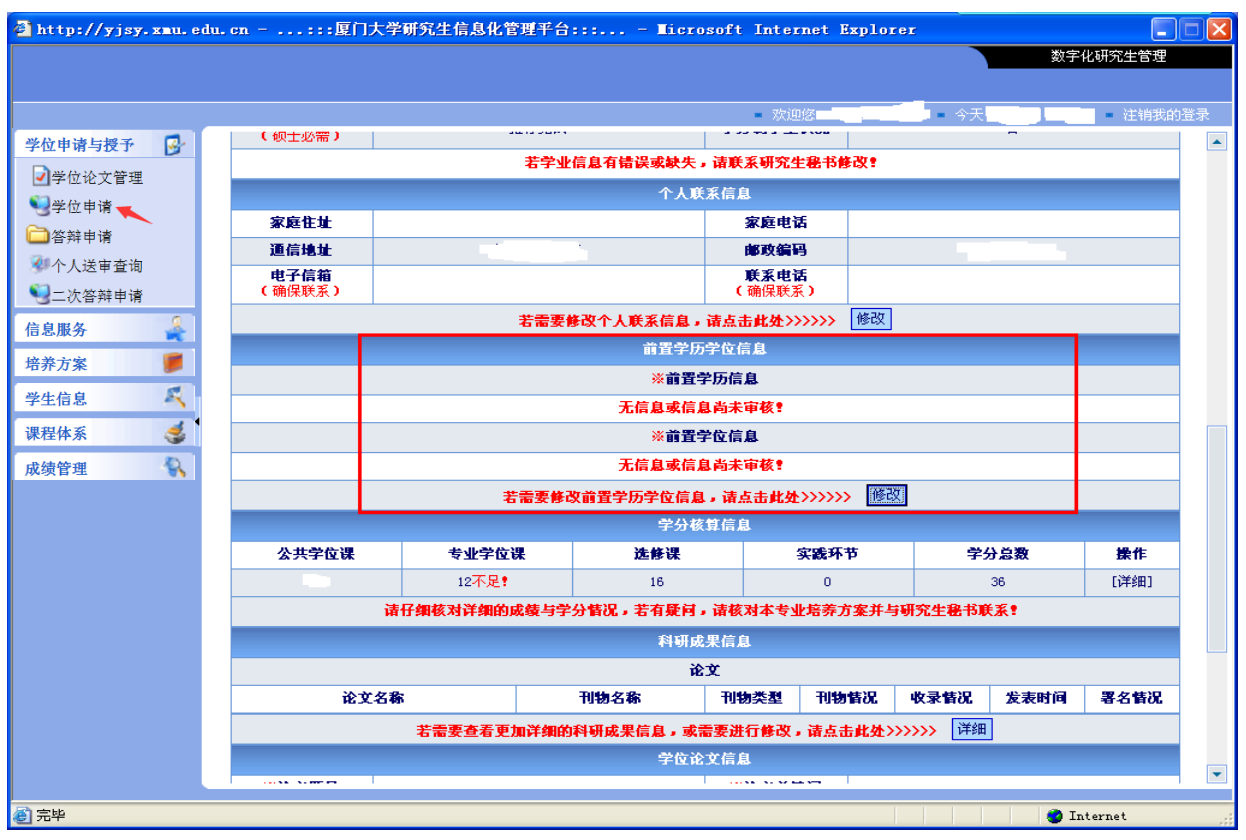

### 2.5.4 打印《研究生学位申请表》和《研究生科研成果汇总表》

确认学位申请页面所有信息准确后,研究生在系统内打印《研究生学 位申请表》和《研究生科研成果汇总表》,签名后交研究生秘书。注:《研 究生学位申请表》一式两份,一份归档至校档案馆研究生学位档案,一 份归档至研究生个人档案;《研究生科研成果汇总表》博士2份(一份学 位申请时提交研究生院,一份归档至校档案馆研究生学位档案),硕士(不 含在职人员攻读硕士学位研究生)1份(归档至校档案馆研究生学位档 案)。